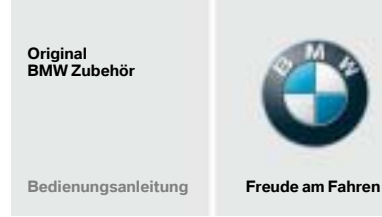

# BMW Zubehörmenü (ACM)

BMW Options Menu (OPM) Menu Options BMW (ACM) BMW accessoiremenu (ACM) BMW Tillbehörsmeny (ACM) Menu accessori (ACM) BMW Menú de opciones BMW (ACM) Menu Acessórios (ACM) da BMW

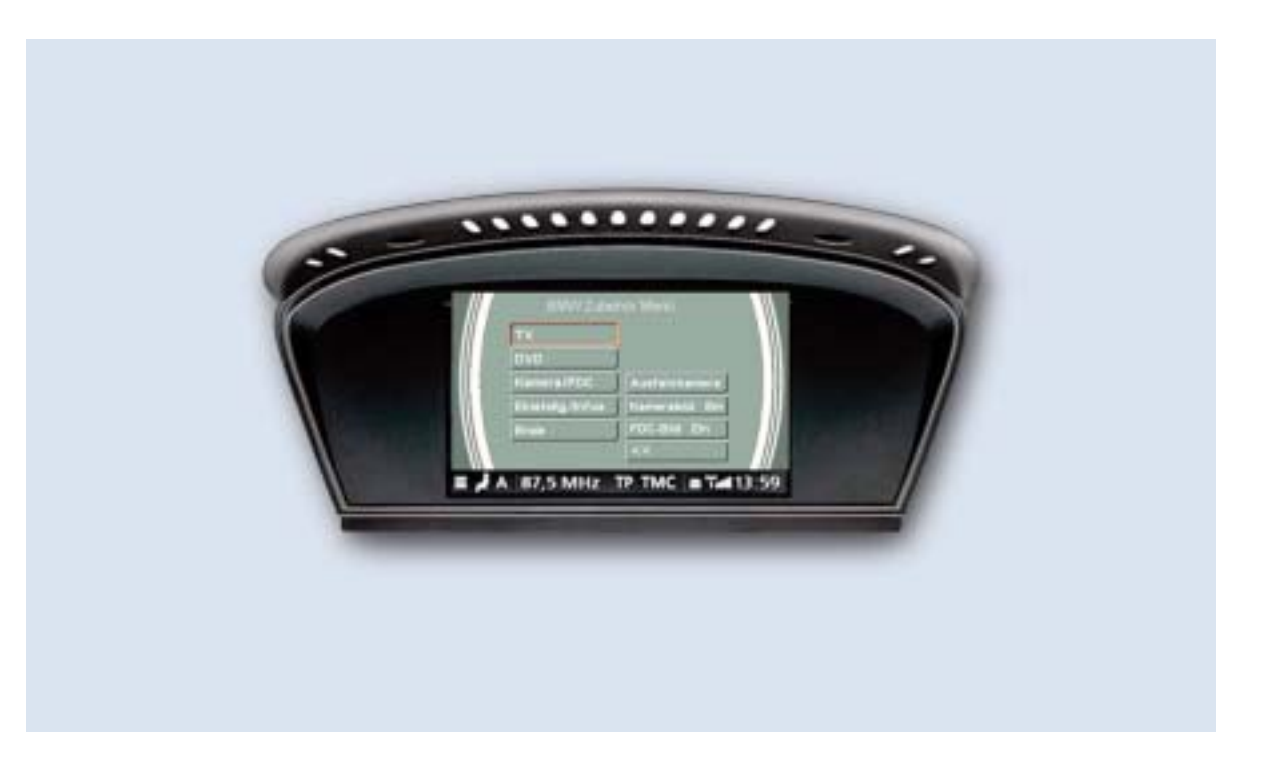

#### Mehr über BMW

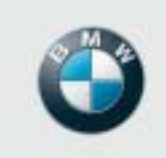

Freude am Fahren

www.bmw.de www.bmw.com

01 29 0 418 005

6/2006

(Z/Z)

# BMW Options Menu (OPM) Owner's Manual

# Contents

N U

- General information 14
- Safety instructions 14
- Options menu (OPM) 15 Properties Operation

© 2006 BMW AG, München/Deutschland Reproduction, even in excerpt form, only with the written consent of BMW AG, Munich. Printed in Germany on environmentally friendly paper (bleached without chloride, recyclable). Subject to printing errors, mistakes and changes.

# **General information**

BMW recommends to use only parts and accessories that have been tested and approved by BMW in terms of their safety, function and suitability.

## Notes on the owner's manual

This owner's manual is designed to ensure safe and easy operation and monitoring.

To ensure that we do not confuse you unnecessarily, we only describe the simplest and quickest method. We have consciously not shown all the possibilities for activating a function or making a setting.

This owner's manual describes the functions of the options menu. The settings for operating the DVD player, multimedia changer or multimedia player as well as the audio playback devices are described and explained in separate owner's manuals.

## Symbols used

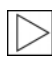

Denotes instructions that draw your attention to special features.

• Denotes the end of the instruction.

## Notes on audio playback

During TV or DVD playback, the corresponding sound is automatically played through the in-car speakers. The AUX input remains switched on when you exit the options menu.

To listen to a different audio source, it is necessary to select it manually on the controller.

The volume for TV or DVD playback should always be selected on the audio system.

## Safety instructions

The TV picture is only displayed up to a speed of about 6 km/h or when the parking brake is applied. The Control Display shows FOR YOUR SAFETY TV/VIDEO NOT WHEN DRIVING when the TV picture is blanked out.

You cannot select entertainment sources in the options menu whilst Check Control messages are being displayed in the status bar. Confirm the Check Control message in order to be able to call up all the functions of the options menu again.

The options menu cannot be called up, or the display of the options menu or the selected entertainment source is interrupted, when Check Control messages are displayed on the full Control Display screen.

Confirm the Check Control message in order to be able to call up the options menu again.

Check Control messages during camera operation are displayed after the camera is switched off.

Acoustic signals are output in the usual way.

# **Options Menu (OPM)**

Depending on the equipment fitted, it can take a few seconds for the options menu to become available after the ignition has been switched on.

No navigation messages are shown on the Control Display whilst the options menu is being used. Acoustic navigation messages continue to be provided in the normal way. Navigation instructions can continue to be visualised if a head-up display (optional equipment) is fitted.

The menu button on the Controller must be pressed for at least one second to change from the standard main menu to the options menu.

## **Properties**

Menu commands that you cannot select are shown in black and are skipped during scrolling. These are either already active or the corresponding systems are not installed in the car. The display of individual commands in the options menu varies according to which systems are installed in the car. 4

Pressing the menu button returns you to the standard main menu, irrespective of what display you are in.

The following commands can be selected in the options menu:

| BMW options menu |     |
|------------------|-----|
|                  |     |
| DVD              |     |
| Camera/PDC       |     |
| Set/info         | 7 7 |
| Menu             | 022 |
|                  | 8   |

• Turn the Controller to make a selection.

## Operation

## TV

Operation of the DVB-T set-top box using the remote control is exclusively described in a separate owner's manual. •

When you select TV, the DVB-T set-top box is automatically switched on and the channel you were watching last is displayed.

You can control the volume either using the audio system or the multi-function buttons on the steering wheel.

- Select the TV menu command and press the Controller.
- Turn the Controller to the right or press the button on the steering wheel to call up the channel with the next higher number.
- Turn the Controller to the left or press the button on the steering wheel to call up the channel with the next lower number.

The camera/PDC image is displayed when you engage reverse gear. The TV sound remains audible and the tone of the distance warning is superimposed over it. The TV picture is restored after the camera/ PDC image switches off. • Pressing the Controller whilst watching TV enables you to start the automatic channel search or to terminate TV playback.

| TV                   |          |
|----------------------|----------|
| Scan<br>Menu + audio |          |
| <u>[«</u> ]          | Z        |
|                      | 001 0229 |

Use the automatic channel search if you are switching the DVB-T set-top box on for the first time or if the picture quality is poor on repeated occasions.

- Select SCAN and press the Controller to start the automatic channel search.
- Select MENU + AUDIO and press the Controller to display the standard main menu whilst continuing to listen to the TV sound. The TV picture is displayed once again when you return to the options menu.
- Select and press the Controller to display the options menu and switch off the DVB-T set-top box.

The TV menu automatically disappears after about 5 seconds if no action is performed.

## DVD

The camera/PDC image is displayed when you engage reverse gear whilst a DVD is being played.

The DVD sound remains audible and the tone of the distance warning is superimposed over it.

The TV picture is restored after the camera/ PDC image switches off. •

Operation of the DVD player, multimedia changer or multimedia player is described in detail in separate owner's manuals.

You can control the volume either using the audio system or the multi-function buttons on the steering wheel.

# Operation for cars with Portable DVD system

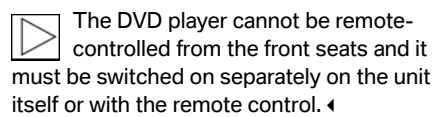

- Insert a DVD in the DVD player and start playback from the rear seats.
- Select the DVD menu command and press the Controller.

The DVD picture is displayed on the Control Display.

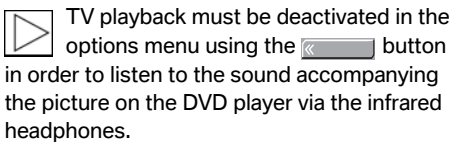

No sound will be audible through the infrared headphones if TV playback has been deactivated using MENU + AUDIO. •

### Operation in cars with multimedia changer or multimedia player

The multimedia changer or multimedia  $\triangleright$ player can be remote-controlled from the front seats using the infrared sensor adjacent to the rear-view mirror and must be switched on separately using the remote control. (

- Insert a DVD in the multimedia changer or multimedia player.
- Select the DVD menu command and press the Controller.
- Switch on the multimedia changer or multimedia player using the remote control.

The DVD picture is displayed on the Control Display.

• Start the playback using the remote control.

## **Deactivating DVD playback**

The DVD menu automatically >disappears after about 5 seconds if no action is performed. 4

• Press the Controller during DVD playback.

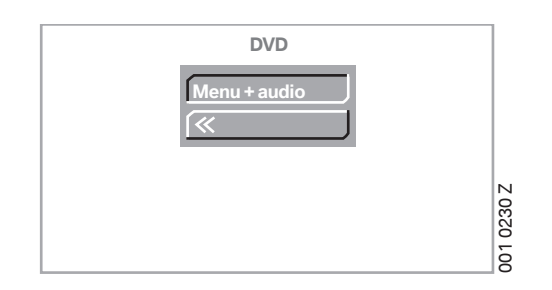

• Select MENU + AUDIO and press the Controller to display the standard main menu whilst continuing to listen to the DVD sound. The DVD picture is displayed once again when you return to the options menu.

 Select and press the Controller to display the options menu.

| > | The Portab |
|---|------------|
|   | multimedia |
|   |            |

ble DVD system, the a changer or multimedia player must be switched off separately.

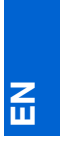

## **Camera/PDC**

Use this menu to preselect which picture (camera or PDC) should be displayed on the Control Display when you engage reverse gear or you are manoeuvring the car, or to switch on the front-view camera.

The response of the front-view and rear-view camera picture when parking or manoeuvring corresponds to the PDC display response and is described in the standard owner's manual.

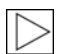

It is only possible to select systems that are installed in the car. ◀

### **Rear-view camera**

The rear-view camera picture can be displayed at any time, even when driving.

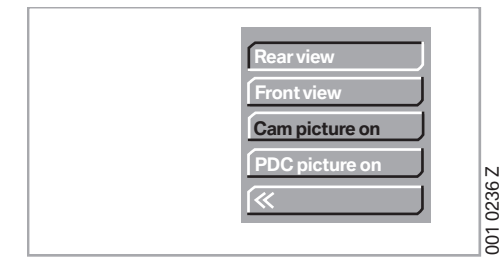

- Select REAR VIEW and press the Controller to display the picture on the Control Display.
- Press the Controller twice whilst the camera image is being displayed to switch off the camera image.

The previously selected display will be shown.

#### **Front-view camera**

The front-view camera is switched off automatically after the car has been driven for 50 m or reaches a speed of about 30 km/h. •

 Select FRONT VIEW and press the Controller to display the picture on the Control Display.

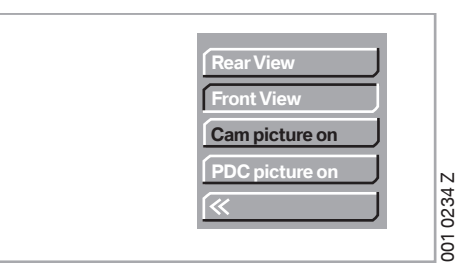

 Press the Controller twice whilst the camera image is being displayed to switch off the camera image.

The previously selected display will be shown.

## Camera image on/PDC image on

You can select between CAM PICTURE ON and PDC PICTURE ON. Depending on what you have selected, either the camera image or the PDC image will be displayed whilst you are reversing or manoeuvring.

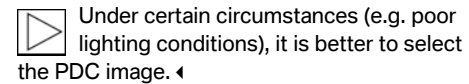

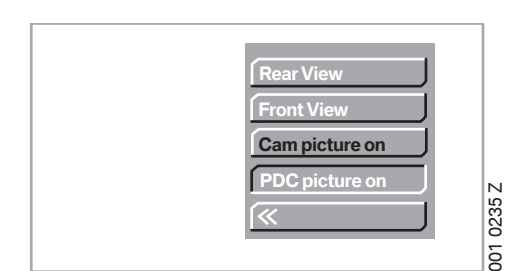

- Select CAM PICTURE ON and press the Controller to display the camera image.
- Select PDC PICTURE ON and press the Controller to display the PDC image.

The selected image (camera or PDC) is automatically displayed on the Control Display when you are reversing or manoeuvring.

If the car is not equipped with a frontview camera, the PDC image is displayed on the Control Display when you disengage reverse gear. •

Press the PDC button on the centre console to switch off the front-view camera or the PDC.

## Set/info

You can change the language of the options menu or display on-board information using SET/INFO.

#### Language

The setting you make in the LANGUAGE menu only applies to the options menu. (

| _        |  |
|----------|--|
| <u>-</u> |  |
| ш        |  |

| On-board info |      |
|---------------|------|
| Language      |      |
| <b>«</b>      |      |
|               | 31 Z |
|               | 023  |
|               | 00   |

- Select LANGUAGE and press the Controller.
- Select LANGUAGE (1) or LANGUAGE (2) and press the Controller.
- Select a language by turning the Controller and pressing the Controller.

The options menu is displayed in the selected language.

### **On-board info**

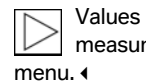

Values are shown in the units of measurement set in the standard

By selecting ON-BOARD INFO, you can display the current battery voltage, fuel quantity and coolant temperature on the Control Display.

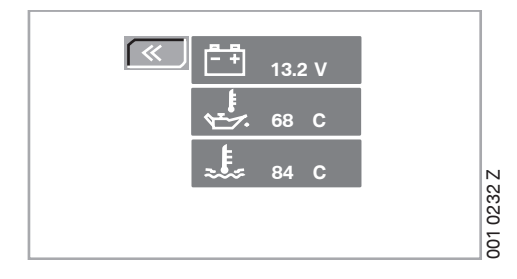

• Select ON-BOARD INFO and press the Controller.

The current values are displayed.

The display automatically reverts to the options menu after about 30 seconds.

• Press the Controller to change back to the options menu manually whilst the on-board info is still being displayed.

## Menu

• Select MENU and press the Controller to exit the options menu.

The previously selected display will be shown.

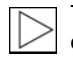

To access the standard main menu, you can also press the MENU button on the centre console at any time.